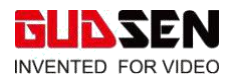

## MF0 遥控器 发布通告

| Date     | 2019/12/3 |
|----------|-----------|
| Firmware | v2.0.0    |

## 一、更新内容

1. 支持新固件版本(v2.0.8)的 iFocus-M 跟焦器和新固件版本(v2.0.0)的 iFocus 跟焦器;

- 2. 增加对两种跟焦器的电角度校准功能;
- 3. 优化操控流程;

### 注:

1. iFocus 跟焦器必须配合遥控器升级为 v2.0.0 才能和遥控器适配

2. 非 v2.0.0 版本的 iFocus 升级方式有两种方 式(1)和遥控器进行配合升级 √

(2)和 Air2 配合升级(不建议此方式,因为此操作将导致和遥控器无法适配,但 iFocus 单 独使用时仍可对 Air2 控制) ×

### 二、新、旧两版固件摇控器菜单界面及各功能操作对比

#### 1.主界面

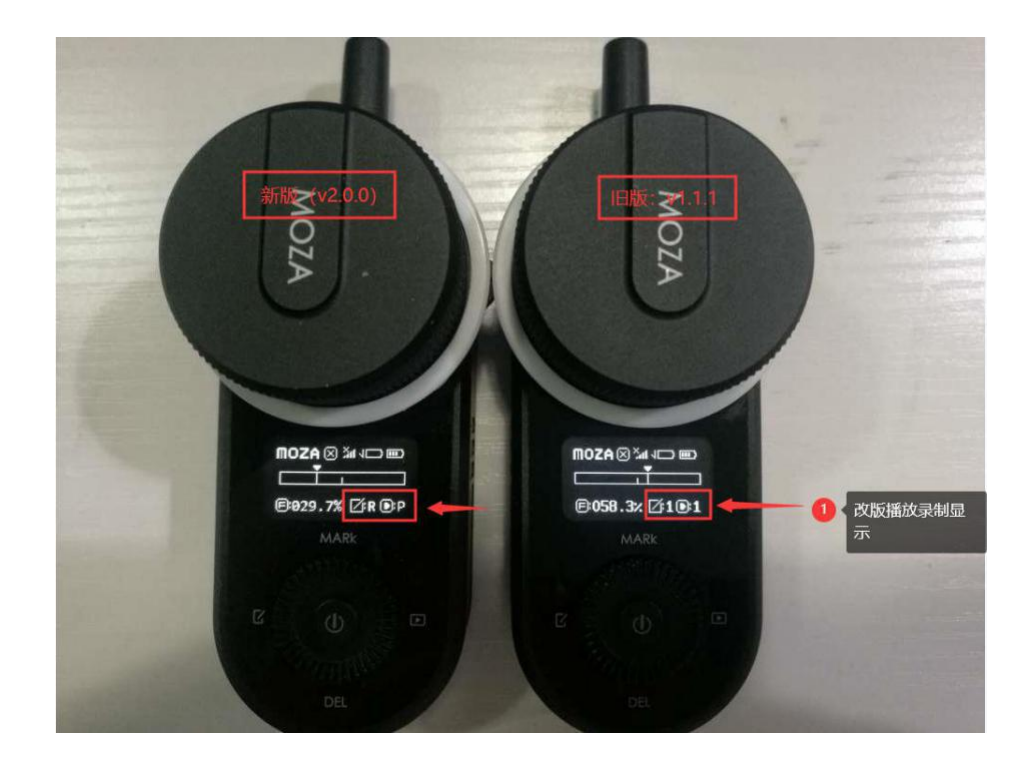

#### 说明:

(1) v1.1.1 版固件遥控器最多可以录制和播放三组数据, v2.0.0 版固件遥控器只能录制 和播放一组数据;两个版本的遥控器的录制和播放时间最长均为 60s,详细操作见(2)中的 操作。

(2) 新旧两版本遥控器智能示教功能操作对比如下:

①v2.0.0版本

录制操作步骤如下:

- a. 长按录制按键(拨盘左键),录制图标闪烁,开始录制;
- b. 操作遥控器手轮, 跟焦器运动轨迹数据将会被记录;
- c. 录制完成后,再次长按录制键(拨盘左键),结束录
- 制。播放操作步骤如下:
  - a. 长按播放键(拨盘右键),播放图标闪烁,开始播放之前录制好的轨迹;
  - b. 再次长按播放键(拨盘右键),停止播放。

②v1.1.1 版本

录制操作步骤如下:

- a. 长按录制按键(拨盘左键),录制序号被选中,转动拨盘选择录制序号(可选 1、2、3);
- b. 双击录制按键(拨盘左键),录制序号闪烁,开始录制;
- c. 操作手轮, 跟焦器运动的数据将会被记录;
- d. 录制完成后,双击录制按键(拨盘左键),结束录制。播放操作步骤如下:
  - a. 长按播放按键(拨盘右键),播放序号被选中,转动拨盘选择播放序号(可选 1、2、3);
  - b. 双击播放按键(拨盘右键),播放序号闪烁,开始播放;
  - c. 跟焦器按照录制的数据运动,播放完成后,自动停止。

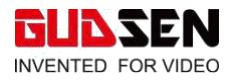

# 2.菜单及功能介绍

(1) 配对:

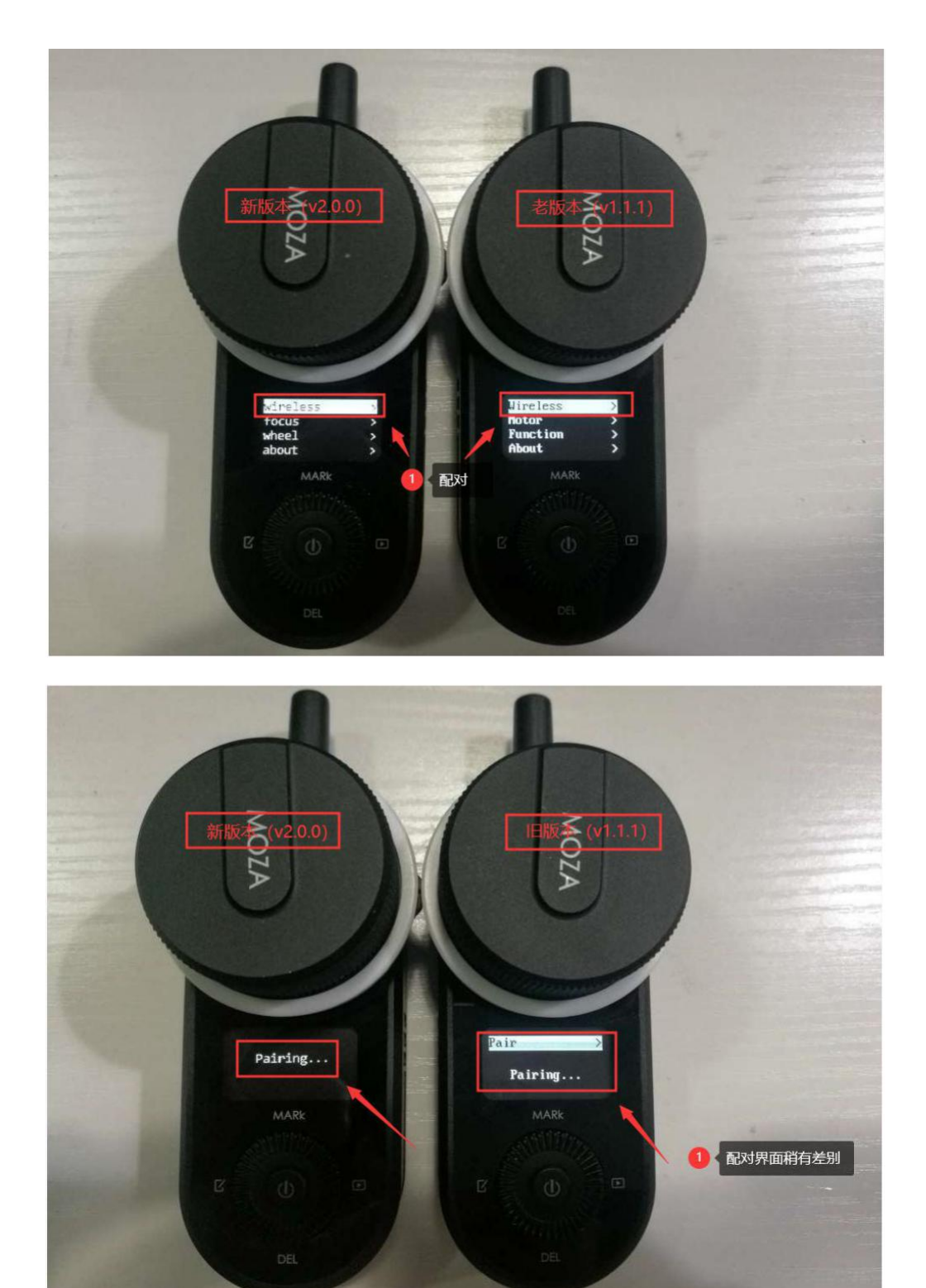

说明:

两个固件版本的遥控器配对操作相同,只是和跟焦器配对时界面稍有差 别配对具体操作:

a. 关闭跟焦器;

b. 打开遥控器,进入菜单,选择 wireless > pair > pairing;

c. 跟焦器开机, 等待 2S, 遥控器屏幕会显示 Pair OK!, 配对成功

### (2) 跟焦器设置

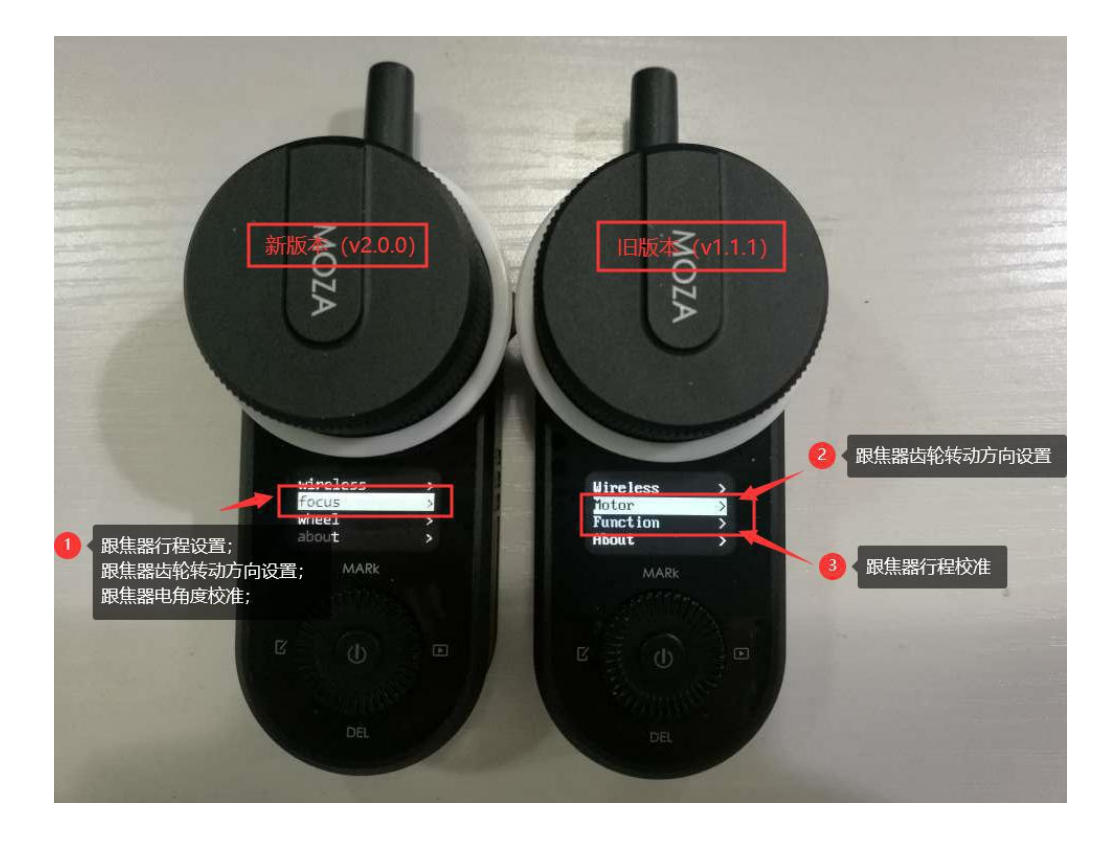

①v2.0.0版本:

Focus > set AB >:设置跟焦器行程

Focus > set dir:设置跟焦器转动方向

'+'表示遥控器手轮转动和跟焦器齿轮转动同向

'-' 表示遥控器手轮转动和跟焦器齿轮转动反向

calib motor >:跟焦器电角度校准;校准一次即可,不需要每次使用都校准

### ②v1.1.1 版本:

Motor>Dir:设置跟焦器齿轮转动方向,转动拨盘,选择 Dir 的值为 CM(顺时针)或者 CCM

© 2019 GUDSEN All Rights Reserved.

(逆时针) 然后单击拨盘右键, 显示 OK, 设置完成。

Function > Motor Calibrate >:跟焦器行程校准

Function > Motor Calibrate > Manual-Hand >:手动校 准点击拨盘右键开始操作。

a. 手动将镜头跟焦环转到起始点; b. 点击遥控器拨盘右键, 确认起始点位置; c. 手动将镜头跟焦环转到结束 点; d. 点击遥控器拨盘右键, 确认结束点位置; e. 点击 拨盘左键退出校准, 或者点击菜单键回到主界面。

Function > Motor Calibrate > Manual-Remote >:遥控校 准点击拨盘右键开始操作。

a. 按住拨盘上将镜头跟焦环旋转到起始点; b. 点击遥控 器拨盘右键,确认起始点位置; c. 按住拨盘下将镜头跟 焦环旋转到结束点; d. 点击遥控器拨盘右键,确认结束 点位置; e. 点击拨盘左键退出校准,或者点击菜单键回 到主界面。

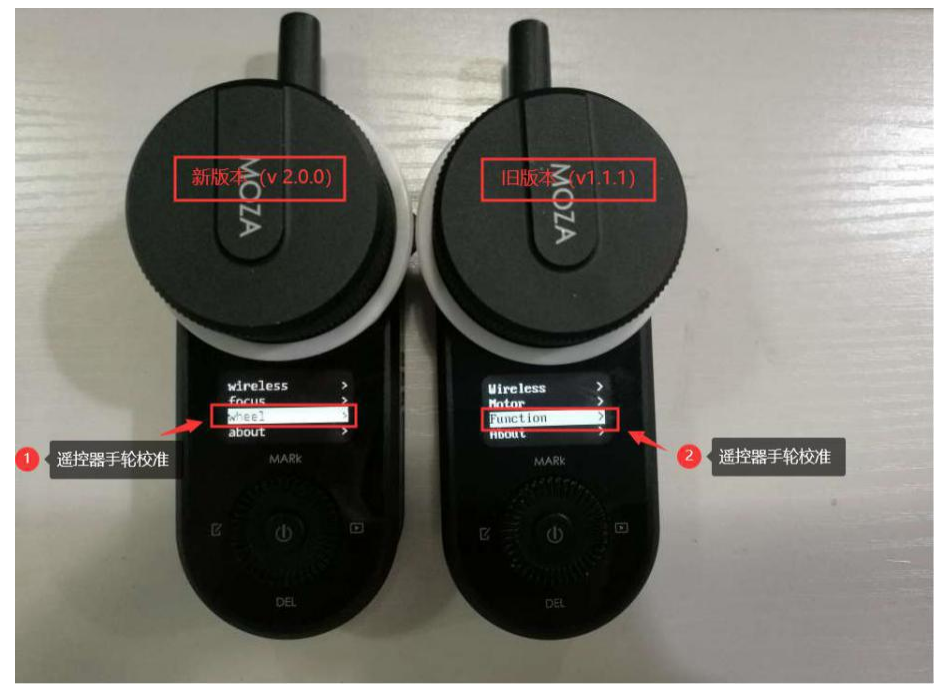

(3) 手轮设置

①v2.0.0 版本

Wheel > calib endpoint >:手轮校准

遥控器使用手轮控制跟焦器转动。设置手轮的行程,手轮将只有在设置的行程范围内可 以控制跟焦器转动。如手轮异常,则需要进行手轮校准。点击拨盘右键开始操作。

calib endpoint >:单击拨盘右键开始设置手轮的开始和结束位置

a. 将手轮转动到起始位置, 单击拨盘右键确认

b. 将手轮转动到结束位置, 单击拨盘右键确认

c. 显示 calibration completed!则表示手轮校准成功

d. 手轮校准成功后, 点击拨盘左键或右键返回上一级菜单, 再点击菜单键返回主见面

#### ②v1.1.1 版本

Function > Wheel Calibrate >:手轮校准

遥控器使用手轮控制跟焦器转动。正常情况下,手轮逆时针旋转到限位时数值最小,手轮顺 时针旋转到限位时数值最大。如手轮异常,则需要进行手轮校准。点击拨盘右键开始操作。

a. 将手轮转动到起始位置, 点击拨盘右键确认;

b. 将手轮转动到结束位置, 点击拨盘右键确认;

c. 校准成功后, 点击拨盘左键退出校准, 或者点击菜单键回到主界面

#### (4) 屏幕显示亮度调节

该功能只有 v1.1.1 遥控器有, v2.0.0 遥控器取消了该功能

v1.1.1 遥控器屏幕显示亮度调节具体操作如下:

Function > Brightness:屏幕显示亮度调节

选中 Brightness 后,转动拨盘,可以从 0 到 100 调节其数值,数值越大,屏幕亮度越高。

#### (5) 关于

About >: 查看遥控器固件版本信息

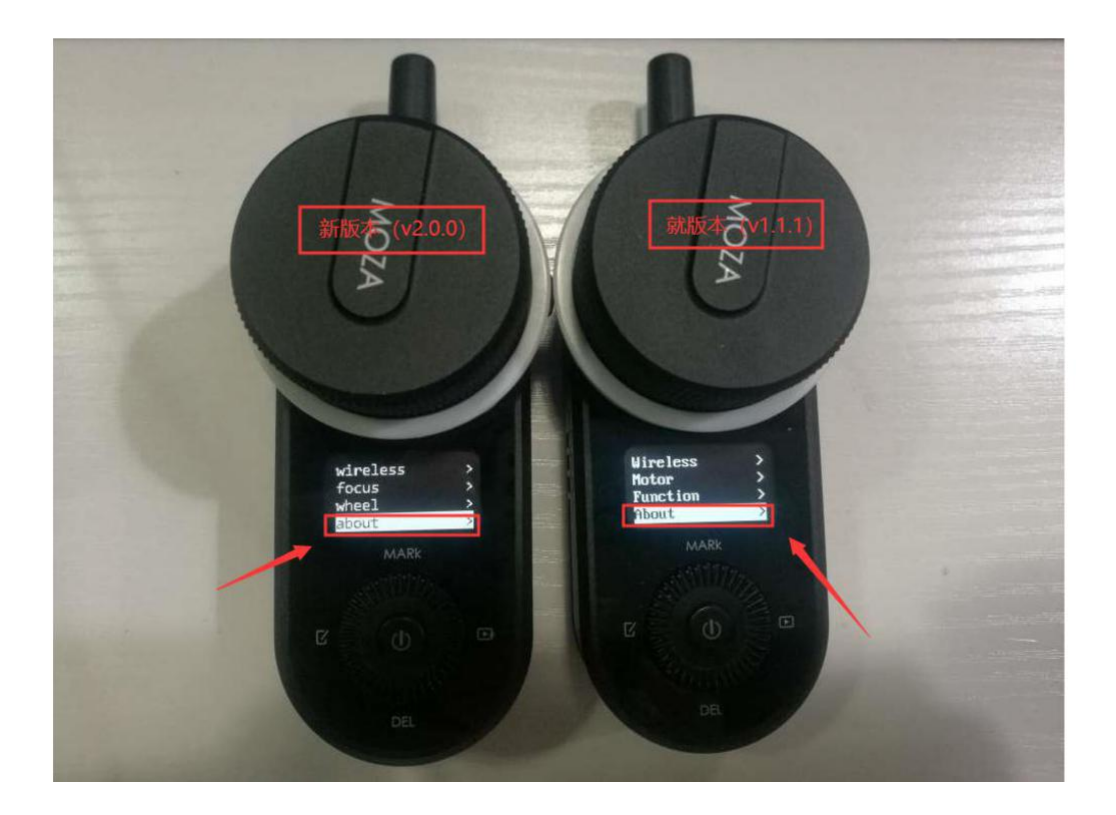

#### 3.遥控器的升级

遥控器可以单独升级,也可以连接上 iFocus 跟焦器一起升级。v1.1.1 和 v2.0.0 两个固件版本的遥控器的升级方法相同,具体步骤如下:

a. 将跟焦器和遥控器关机

b.用 Multi-CAN 线连接 iFocus 跟焦器和遥控器,使用 USB-C 线连接遥控器和电脑;

c.长按 iFocus 跟焦器电源键 3S, 直至 iFocus 跟焦器指示灯为白色, 此时 iFocus 跟 焦器进入升级模式

d. 按住遥控器拨盘上键, 然后单击电源键, 遥控器屏幕显示 'Boot Mode', 遥控器进入升级模式;

e. 启动 MOZA Master 软件,软件会自动进入升级界面,等待固件下载完成后,点击 '升 级'按钮,等待约 30S;

f.升级过程中,遥控器屏幕会显示 'Upgrading',升级成功会后屏幕显示 'Upgrad success'

g. 升级完成后重启跟焦器和遥控器即可

#### 说明:

v2.0.0 遥控器在配合 iFocus 跟焦器使用时,遥控器和跟焦器需要使用 Multi-CAN 线 连接在一起升级(iFocus 跟焦器如果连接 Air2 升级,则升级后并不能被遥控器控制,后面 Air2 固件更新后可以)

### 4.关于对'更新内容'中第一点的说明

(1)v1.1.1 版固件遥控器只支持对旧版本 iFocus 跟焦器的控制,无法控制 iFocus-M 跟焦器,
(2)v1.1.1 版固件遥控器并不完全支持所有旧版本 iFocus 跟焦器,故才有这次升级,
(3)iFocus 跟焦器无法查看固件版本,如果用户无法确定固件版本是否最新,则建议升级一次,
(4)建议 iFocus 和遥控器配合升级,不建议和 Air2 配合升级。